## INSTRUCCIONES CHIPLESS Epson XP-2100, XP-2105, XP-2150, XP-2155

Se aconseja imprimir este PDF y seguir los pasos aquí indicados. El video tutorial es referencial.

Necesitas desactivar temporalmente todos los antivirus y sistemas de protección de tu ordenador.

Necesitas tener en tu ordenador un descompresor de archivos llamado **WinRar**, puedes descargarlo en este enlace: https://www.winrar.es/descargas

- En un ordenador o PC portátil con Windows, crea una carpeta de escritorio con el nombre "Chipless".
- Ve a la tienda a la ficha de producto donde compraste la clave. Pincha sobre y descarga los archivos:
  - 1) Descarga el "FIRMWARE", guarda la descarga en la carpeta que creaste "Chipless".
  - 2) Descarga "ACTICACIÓN", guarda la descarga en la carpeta que creaste "Chipless".
- Extrae los dos archivos descargados haciendo clic derecho con el ratón y seleccionando: "EXTRAER AQUÍ"
- Espera a recibir un correo de TintaCISS con un bloc de notas llamado "CLAVE DE ACTIVACIÓN", guárdalo en la misma carpeta "CHIPLESS".

## PREPARACIÓN DE LA IMPRESORA:

- Debes tener puestos los cartuchos recargables o el sistema CISS en la impresora. Puedes tenerlos con chip o sin chip, es indiferente.
- La impresora debe estar conectada a la corriente, pero **apagada**.
- No puedes usar Wi-Fi, **debes tener la impresora conectada a tu ordenador con un cable USB** y a un puerto USB comprobado anteriormente, el reconocimiento de tu impresora.

## **PROCESO:**

1) Con la impresora apagada presiona uno a uno hasta totalizar estos 4 botones (todos presionados)

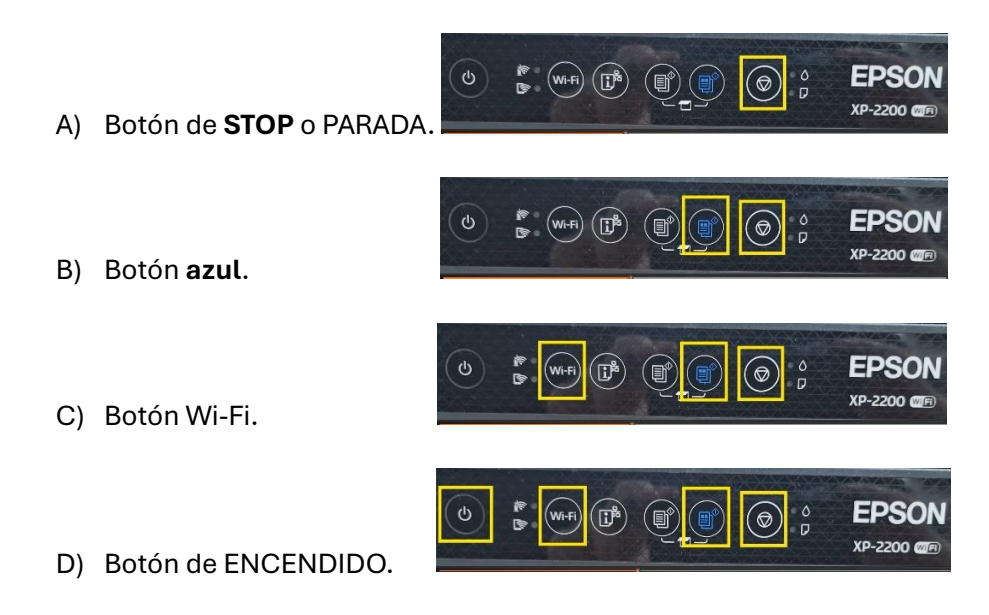

- Teniendo los 4 botones ya presionados simultáneamente, pasarán unos segundos y se encenderá la impresora y luces rojas y luces verdes.
- 3) Ve al ordenador, a la carpeta "CHIPLESS", abre la carpeta "FIRMWARE". Ejecuta haciendo doble clic en el icono "INKCHIP FIRMWARE". Se abrirá el programa Firmware.
- 4) Haz clic en siguiente, en el paso 2 marca la casilla "ACEPTAR" y "SIGUIENTE".
- 5) En el paso 5 debe estar marcada la casilla "NOMBRE DEL MODELO" y "TIPO DE CONEXIÓN" "USB".
- 6) Haz clic en "INICIO" y confirmamos con clic en "SI".
- 7) En unos segundos se transferirá el firmware nuevo a la impresora. Al llegar al 100% haz clic en "FINALIZAR".
- Verás que la impresora cambia de estado ella sola, el botón de inicio parpadea lento y después rápido, y finalmente parpadean todas las luces a la vez.
- 8) Presiona el botón de la derecha de STOP o PARADA. La impresora se apagará
- Vuelve a encenderla presionando el botón de la izquierda de ENCENDIDO. Pasados unos segundos marcará el error de tinta con la gota roja encendida.
- 10) Abre el programa "ACTIVACIÓN". Es posible que se cierre sólo para actualizarse, vuelve a abrirlo, selecciona idioma INGLÉS o ESPAÑOL (si estuviera disponible).
- 11) Ve al bloc de notas y copia los códigos de la clave Chipless.
- 12) Haz clic en "ACTIVATE ONLINE", se abre una ventana emergente, **pega la clave** y haz clic en **OK**.
- 13) Haz clic en "ACEPTAR". La impresora se reiniciará sola. Verás que se apaga y se enciende sola, hará una revisión ella sola y al terminar habrá terminado todo el proceso.
- 14) Copia la clave de recuperación llamada "ACTIVATION CODE", pégala en el bloc de notas, debajo de la clave que recibiste.

## Ten en cuenta:

- Nunca actualices la impresora o perderás todo lo logrado, pero si la actualizas por error tienes la posibilidad de volver a colocar la clave de ACTIVATION CODE de donde la habías copiado y después clic en "ACTIVATE" y podrás activar el sistema de nuevo. Si no la guardas o la pierdes deberás volver a comprar otra clave.
- Valora este producto en la tienda con 5 estrellas si te ha gustado, recibirás un cupón de despuesto para nuestra tienda. Para ello debes identificarte antes de calificar.